**GPV** vejleder

# Indstil en Turbosound iX12 højtaler

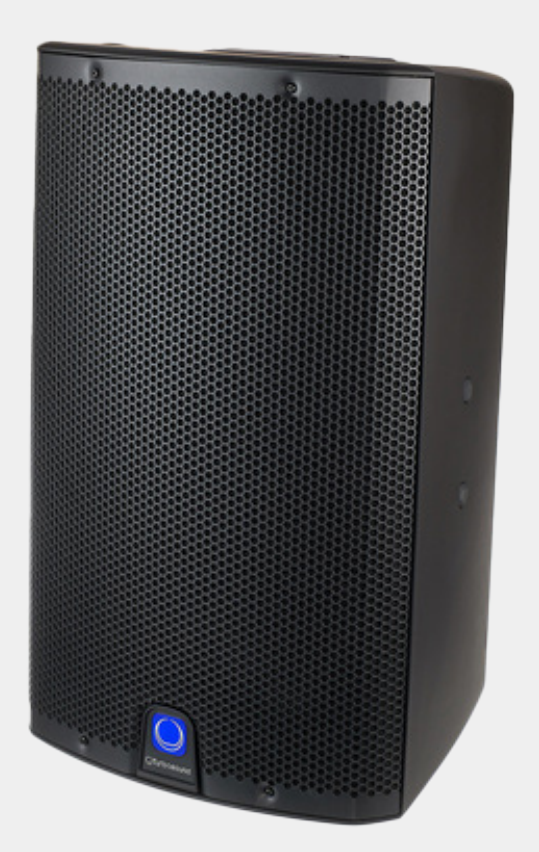

## Turbosound iX12 højtalerens grundlæggende indstillinger

Brug menuknappen ved siden af displayet til at navigere rundt i højtalerens indstillinger. Drej på menuknappen for at scrole igennem menuen, og tryk på menuknappen for at vælge menupunktet.

## Indstil højtaleren, hvis den ikke er klar til brug, når du modtager den

## Fra højtalervolume til startskærm:

Drej menuknappen indtil displayet viser: 0 Db

Tryk på menuknappen for at vende tilbage til startskærmen

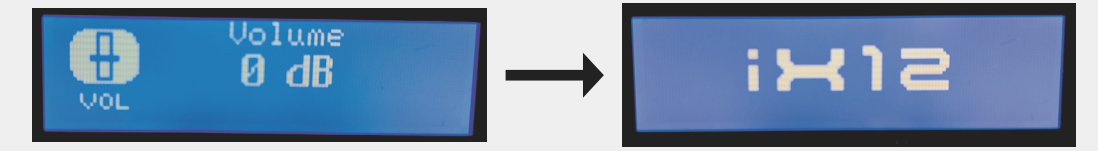

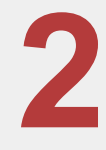

## Fra startskærm til hoved- og undermenu

Tryk på menuknappen igen for at komme til hovedmenuen

Drej menuknappen indtil displayet viser: Input

Tryk på menuknappen for at vælge menupunktet

Eksempel:

Drej menuknappen for at flytte pilen til det menupunkt, du vil justere (Input)

Tryk på menuknappen for at vælge menupunktet

Displayet viser nu tre justerbare inputs: A, B og BT, samt en Exit-funktion

Pilen bevæger sig oppefra og ned, hvilket betyder, at 'Input A' automatisk er aktiveret

Drej menuknappen for at vælge en anden værdi for Input A (A: 20.0 db)

Tryk på menuknappen igen for at vælge indstillingen

Drej menuknappen indtil displayet viser: B, BT eller Exit

Tryk på menuknappen for at vælge handling (Exit)

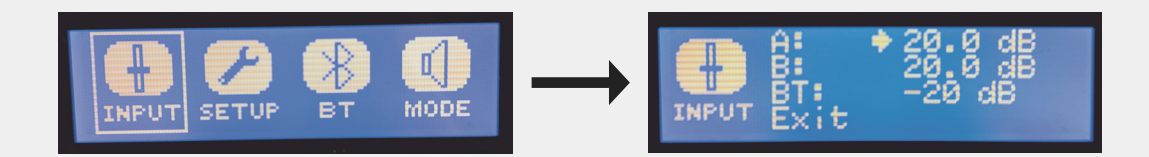

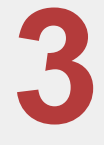

### Fra hovedmenu til højtalervolume

Drej menuknappen indtil displayet viser: Exit Tryk på menuknappen for at vælge menupunktet Displayet viser nu startskærmen Drej menuknappen for at justere højtalervolume

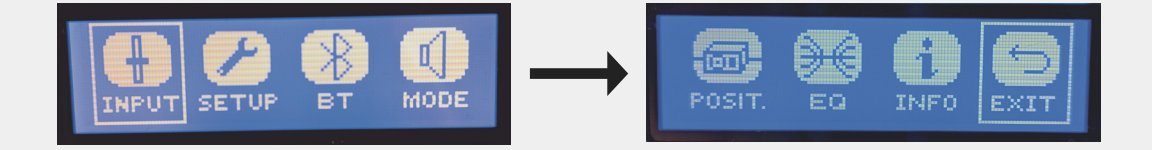

## **Bluetooth**

## Tilslut Turbosound iX12 højtaleren til din smartphone, tablet eller PC

1

## Indstil højtaleren til bluetooth parring

Tryk på menuknappen for at komme til hovedmenuen

Drej menuknappen indtil displayet viser: BT

Tryk på menuknappen for at vælge menupunktet

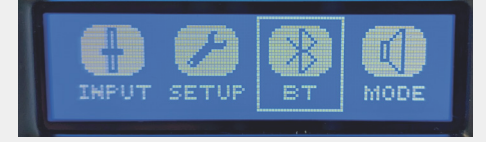

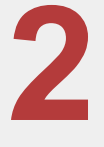

Displayet viser nu tre funktioner i bluetooth-menuen, samt en Exit-funktion

Pilen bevæger sig oppefra og ned, hvilket betyder, at 'Pair device' automatisk er aktiveret Tryk på menuknappen for at vælge 'Pair device'

Højtaleren er nu klar til at oprette forbindelse til en smartphone, tablet eller PC

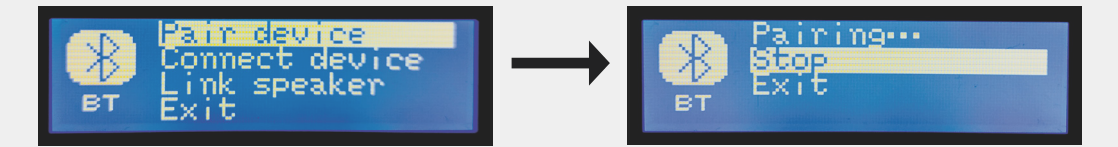

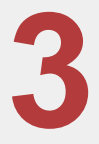

## Bluetooth parring med eget device

Åben bluetooth-indstillinger på din smartphone, tablet eller PC Vælg: TURBOSOUND iX12

Dit device opretter nu forbindelse til højtaleren

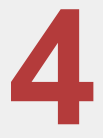

## Succesfuld parring

Displayet viser nu navnet på den enhed, du har parret højtaleren med Eksempel: Pixel 6

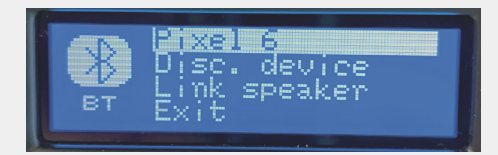

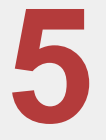

### Parring mislykkedes

Hvis du ikke kan oprette forbindelse, skyldes det, at højtaleren kun kan tilsluttes én bluetooth enhed ad gangen.

I BT-menuen:

Drej menuknappen indtil displayet viser: Disc. device

Tryk på menuknappen for at vælge menupunktet

Tryk igen for at afbryde den uønskede bluetooth-forbindelse.

Gentag punkt 3 og 4.

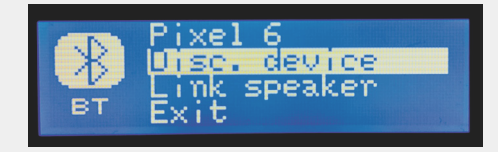